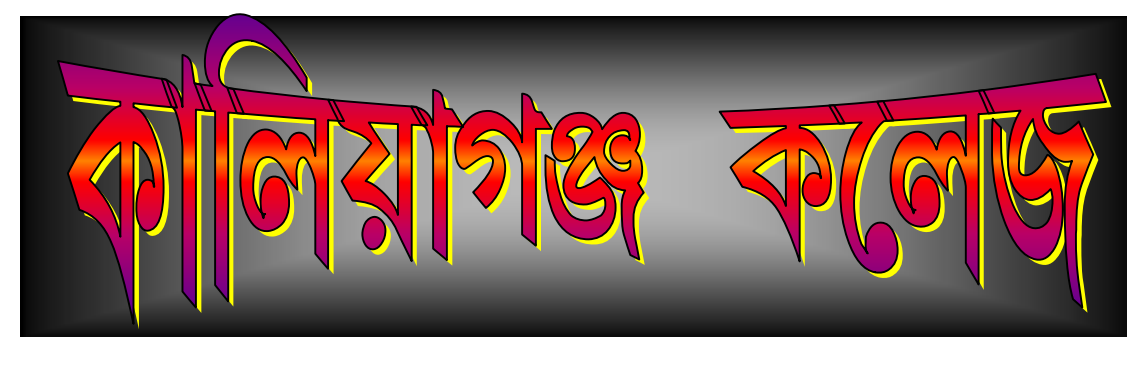

# কালিয়াগঞ্জ, উত্তর দিনাজপুর পিন - ৭৩৩১২৯

# স্নাতক শ্রেণির প্রথম বর্ষে ভর্তি সংক্রান্ত প্রয়োজনীয় তথ্যাবলী ২০১৮ -১৯ শিক্ষাবর্ষ

Phone : (03523) - 258030 / 258100 FAX : (03523) - 258030

#### Website : kaliyaganjcollege.ac.in

Admission Link : onlineadmissionkaliyaganjcollege.org.in

e-mail : kaliyaganjcollege@rediffmail.com

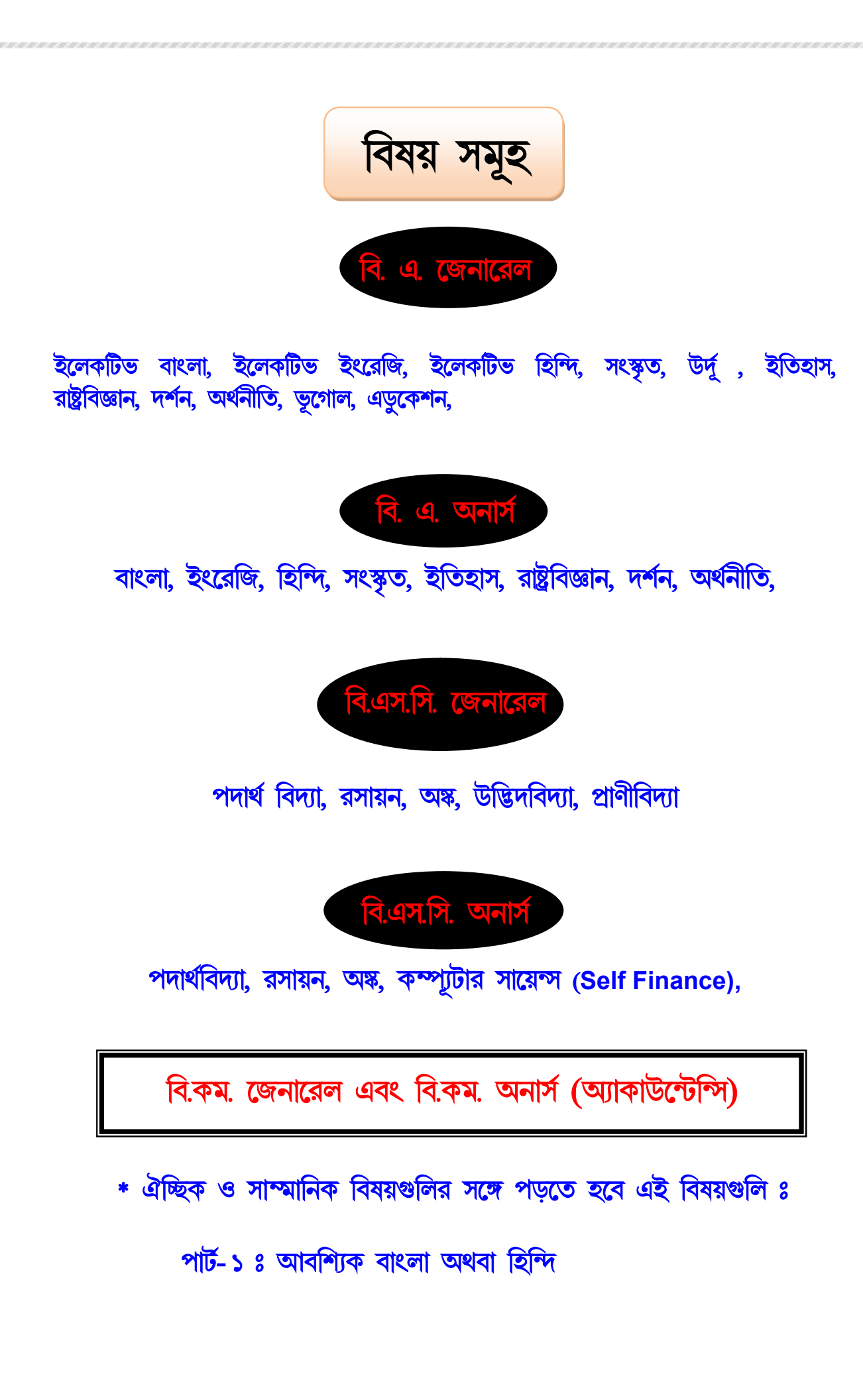

|             | বিষয়             | জেনারেল | <u>এস.সি.</u> | <u>এস.টি.</u> | <u>ও.বি.সিA</u> | <u>ও.বি.সিB</u> | <u>TOTAL</u> |
|-------------|-------------------|---------|---------------|---------------|-----------------|-----------------|--------------|
| 5)          | বাংলা             | ৯০      | ৩৬            | 50            | ১৬              | ১২              | <u>568</u>   |
| ২)          | ইংরেজি            | 20      | ৩৬            | 20            | ১৬              | ১২              | <u>568</u>   |
| ৩)          | সংস্কৃত           | ২৬      | 20            | ۲             | ¢               | ৩               | 89           |
| 8)          | হিন্দি            | ২৬      | 20            | ۲             | ¢               | ۲               | 89           |
| <b>(</b> )  | ইতিহাস            | ৯০      | ৩৬            | 50            | ১৬              | ১২              | <b>568</b>   |
| ৬)          | রাষ্ট্রবিজ্ঞান    | ৮১      | <u>00</u>     | 5             | 5&              | 20              | 286          |
| ۹)          | দর্শন             | ৮১      | 00            | 5             | 56              | 20              | 286          |
| ৮)          | অর্থনীতি          | ৬৬      | ২৬            | ٩             | ১২              | ዮ               | 229          |
| ৯)          | কম্পুটোর সায়েন্স | ২৬      | 50            | ৩             | ¢               | ٩               | 89           |
| <b>s</b> 0) | পদার্থবিদ্যা      | 58      | ঙ             | ২             | 2               | ٤               | ২৬           |
| s           | রসায়ন            | 28      | ঙ             | ২             | 2               | ٤               | ২৬           |
| ১২)         | অঙ্ক              | 8२      | ۶٩            | 8             | ዮ               | ¢               | ৭৬           |
| ১৩)         | অ্যাকাউটেন্সি     | ৬৬      | ২৬            | ٩             | ১২              | ዮ               | 222          |

বিভিন্ন অনার্স বিষয়ে আসন সংখ্যা

|               | বিষয়             | জেনারেল | <u>এস.সি.</u> | <u>এস.টি.</u> | <u>ও.বি.সিA</u> | <u>ও.বি.সিB</u> | <u>TOTAL</u> |
|---------------|-------------------|---------|---------------|---------------|-----------------|-----------------|--------------|
| (د            | বি.এস.সি. (বায়ো) | \$8     | ঙ             | ২             | ২               | ٤               | ২ড           |
| ২)            | বি.এস.সি (পিওর)   | ৮২      | 00            | ৯             | 56              | 55              | ১৫০          |
| ৩)            | আর্টস (জেনারেল)   | ७००     | <b>২</b> 80   | ৬৫            | 202             | ৭৬              | 2020         |
| 8)            | ভূগোল (জেনারেল)   | ২৬      | 20            | ۲             | ¢               | ۲               | 89           |
| <b>&amp;)</b> | বি.কম.            | ৮২      | 00            | 5             | ንድ              | 22              | 560          |

### জেনারেল কোর্সে আসন সংখ্যা

ভূগোল

ম্যাথেমেটিক্স

- ৭) অ্যাকাউটেন্সি
- ৬) ভূগোল (জেনারেল)
- ৫) অর্থনীতি (অনার্স)
- 8) অঙ্ক (অনার্স অথবা জেনারেল)
- ৩) রসায়ন (অনার্স অথবা জেনারেল)
- ২) পদার্থবিদ্যা (অনার্স অথবা জেনারেল) পদার্থবিদ্যা, অষ্ক

যে বিষয় নিয়ে ভর্তি হওয়া যাবে

১) কম্পুটোর সায়েন্স (অনার্স)

#### অঙ্ক

ভর্তির ক্ষেত্রে নূন্যতম যোগ্যতা (উচ্চমাধ্যমিক বা সমতুল্য পরীক্ষায় যে বিষয় নিয়ে অবশ্যই পাশ করতে হবে)

পদার্থবিদ্যা, রসায়ন, অঙ্ক

অঙ্ক অথবা স্ট্যাটিসটিক্স

অঙ্ক অথবা বিজনেস ম্যাথেমেটিক্স

অ্যাকাউন্টেন্সি অথবা অঙ্ক অথবা বিজনেস

### নিমু লিখিত বিষয়ে ভর্তির আবশ্যিক যোগ্যতা

স্নাতক শ্রেণিতে ভর্তি বিষয়ে গৌড়বঙ্গ বিশ্ববিদ্যালয় প্রদত্ত যোগ্যতাবলী ও কলেজের নিয়মাবলী

১) উচ্চমাধ্যমিক বা সমতুল্য পরীক্ষায় সর্বোৎকৃষ্ট ৫টি বিষয়ের নম্বর বিবেচনা করা হবে। তার মধ্যে ১টি ভাষা ইৎরেজি থাকবে এবং আবশ্যিক পরিবেশবিদ্যা (যদি থাকে) বিবেচনা করা হবে না।

২) আগের দুটি শিক্ষাবর্ষে অর্থাৎ 2017 এবং 2016 শিক্ষাবর্ষে পাশ করলে ভর্তির সুযোগ থাকবে। সেক্ষেত্রে মেরিট পয়েন্ট বা মেধার নম্বর থেকে প্রতি বছরের জন্য ৫ শতাংশ বাদ যাবে।২০১৬ শিক্ষাবর্ষের আগে পাশ করলে তার ভর্তির সুযোগ থাকবে না।

৩) অনার্সে ভর্তির জন্য 'নূন্যতম গড় ৪৫ শতাংশ' অথবা 'গড় ৪০ শতাংশ এবং যে বিষয়ে অনার্স নিতে ইচ্ছুক সেই বিষয়ে ৫০ শতাংশ' নম্বর থাকতে হবে। SC / ST-দের জন্য উভয় ক্ষেত্রেই ৫ শতাংশ ছাড় হবে গড় নম্বরের ক্ষেত্রে।

8) নিমোক্ত পদ্ধতিতে অনার্সের মেধা তালিকা প্রস্তুত হবে

ইচ্ছুক অনার্স বিষয়ের নম্বর ও সর্বোচ্চ ৫ টি বিষয়ে নম্বরের যোগফল \* ------৬

\* ইংরেজি সহ কিন্তু আবশ্যিক পরিবেশবিদ্যা (যদি থাকে) বাদে সর্বোচ্চ নম্বরের ৫টি বিষয়।

৫) অনার্স নিতে ইচ্ছুক বিষয়টি উচ্চমাধ্যমিক বা সমতুল্য পরীক্ষায় না থাকলে সেক্ষেত্রে বিষয়ের নম্বরে ০ (শূন্য) বসিয়ে হিসেব করা হবে। অর্থাৎ,

> বিষয়ের নম্বর '০' ও সর্বোচ্চ ৫ টি বিষয়ে নম্বরের যোগফল \* ------৬

\* ইংরেজি সহ কিন্তু আবশ্যিক পরিবেশবিদ্যা (যদি থাকে) বাদে সর্বোচ্চ নম্বরের ৫টি বিষয়।

৬) জেনারেল বা সাধারণ মেধাতালিকা হবে নিমোক্ত পদ্ধতিতে -

সর্বোচ্চ ৫টি বিষয়ের নম্বরের যোগফল \*

\* ইংরেজি সহ আবশ্যিক পরিবেশবিদ্যা (যদি থাকে) বাদে সর্বোচ্চ নম্বরের ৫টি বিষয়।

 বৃত্তিমূলক (ভোকেশনাল) কোর্সে পাশ করলে জেনারেল বি.এ. / বি.কম. কোর্সে ভর্তি হওয়া যাবে। প্রতি ক্ষেত্রে উচ্চমাধ্যমিক বা সমতুল্য পরীক্ষায়় ইংরেজি থাকতে হবে।

৮) বিভিন্ন রাজ্য বোর্ডের এবং কেন্দ্রীয় বোর্ডের Regular ছাত্র-ছাত্রীরা ভর্তির সুযোগ পাবে। মুক্ত বিদ্যালয় বা দূরশিক্ষার মাধ্যমে পাশ করলে আবেদন করা যাবে না।

৯) মেধা তালিকা থেকে ই-কাউন্সেলিং-এর মাধ্যমে ভর্তি নেওয়া হবে।

১০) ভর্তির পর সমস্ত ভকুমেন্টের আসল (Original copy) নির্ধারিত সময়ের মধ্যে দেখাতে হবে। এর মধ্যে থাকবে ক) উচ্চমাধ্যমিক বা সমতুল্য পরীক্ষার আসল মার্কশীট, খ) কাস্ট সার্টিফিন্চেট (যদি থাকে), গ) শারীরিক অক্ষমতার সার্টিফিন্চেট (যদি থাকে), ঘ) স্কুল লিভিং সার্টিফিন্চেট, ঙ) বাসস্থানের শংসাপত্র (ভোটার আই.ডি., রেশন কার্ড বা আধার কার্ড-এর মধ্য যে কোনো একটি) এবং চ) পাসপোর্ট সাইজ ছবি ১ কপি। আসল তথ্যের সঙ্গে ফর্ম ফিল-আপে দেওয়া তথ্যে অসঙ্গতি থাকলে ভর্তি বাতিল হবে। ভুল তথ্যের জন্য ফর্ম বাতিল হলে তার দায়িত্ব আবেদনকারীর।

## ফর্ম ফিল-আপ পদ্ধতি

১) ইনটারনেটে কলেজের Website খুলে onlineadmission button-এ ক্লিক করে অথবা www.onlineadmissionkaliyaganjcollege.org.in খুলে ভর্তির বিশদ তথ্যাবলী জেনে নিতে হবে 'Application Procedure'-এ ক্লিক করে।

২) 'Apply Online' এ ক্লিক করলে দুটো Option button আসবে। 'Apply in Honours' এবং 'Apply in General'। প্রয়োজন অনুযায়ী Option button-এ ক্লিক করতে হবে। এবারে পছন্দমত Application Form আসবে।

৩) নির্ভুল Application form fill-up করতে হবে। Computer-এ save করা ফটো বা external কোনো source থেকে Photo browse করে Paste করতে হবে। জন্ম তারিখ বসানোর সময় সতর্ক থাকতে হবে। কারণ, ফর্ম সাবমিট (submit) করার পর Form Correction বাটন ক্লিক করে অন্যান্য বিষয় সংশোধনের সুযোগ থাকলেও জন্মতারিখ সংশোধন করার সুযোগ থাকবে না।

8) Form fill-up হয়ে গেলে 'Submit' button আসবে। 'Submit' button-এ click করলে 'filled-up Application form' টা দেখাবে। Application form টা confirm করতে হবে। এরপর চারটি বোতাম আসবে - 'Print Form', 'Make Payment (SBI)' & 'Make Payment (ATOM)' এবং 'Exit'. 'Print Form'-এ click করলে Filled-up Form-এর Print out পাওয়া যাবে। তারপর 'Make Payment (SBI)' অথবা 'Make Payment (ATOM)'-এ click করতে হবে।

a) যদি 'Make Payment (SBI)'-এ click করা হয় SBI-এর Payment Portal খুলে যাবে। আবেদনকারীর ID (যেটা Print out Form-এ পাওয়া যাবে) এবং অন্যান্য তথ্য জায়গা মতো দিয়ে Proceed করতে হবে। ক্রমশ: Payment এর জায়গা চলে আসবে। Online-এ Payment করা যাবে Debit Card / Credit Card / Net Banking-এর মাধ্যমে। Offline Payment-এর ক্ষেত্রে চালান (দুটি অংশ সহ) আসবে। সেই চালানে SBI-এর যে কোন Branch-এ payment করলে Bank-এর চালান অংশটা Bank নিয়ে নেবে আর আবেদনকারীর চালান অংশটা আবেদনকারী নিজের কাছে রেখে দেবে। 'Exit' বোতামে click করে বেড়িয়ে আসা যাবে।

b) যদি 'Make Payment (SBI)'-এ click করা হয় Online-এ Payment করা যাবে Debit Card / Credit Card / Net Banking-এর মাধ্যমে। নির্দেশ অনুযায়ী Payment করতে হবে।

৫) Payment হওয়ার একদিনের মধ্যে payment status 'UNPAID' থেকে 'PAID' হয়ে যাবে। Payment হওয়ার একদিন পরেও 'Payment status' যদি 'UNPAID' থাকে তবে সত্ত্বর কলেজে যোগাযোগ করতে হবে। ৬) Filled-up Application Form-এর Print out-এর উপরে Application ID লেখা থাকবে। ওটাই পরবর্তীকালে Candidate's User ID হবে। আর Password হবে 'Date of Birth'।

৭) এছাড়া Duplicate 'Application Form' ও 'Bank challan' পাওয়ার option button এবং 'Form Correction' এর option button, Home-page এ থাকবে।

৮) এরপর Web-site-এ দেওয়া ভর্ত্তির Programme follow করতে হবে।

৯) একজন ছাত্র বা ছাত্রী সর্বোচ্চ তিনটি অনার্স বিষয়ের জন্য একটি ফর্মে আবেদন করতে পারবে।

১০) ভর্তি প্রথমে Provisional বিবেচিত হবে (ভুল হলে ঠিক করার জন্য)। পরবর্তীতে Confirm করা হবে।

১১) ভর্তি ও ফর্ম ফিল-আপ প্রক্রিয়া যে কোনো সময় বিশেষ কারন বশতঃ বাতিল বা বিলম্বিত হতে পারে।

ফর্ম ফিল-আপ জনিত যে কোনো সমস্যায় সাহায্যের জন্য যোগাযোগ ঃ

Phone : (03523) - 258030 / 258100 Mobile : 8759331010/9563629275/8016958075/9434305624

Fax : (03523) - 258030

Website : kaliyaganjcollege.ac.in

e-mail : kaliyaganjcollege@rediffmail.com

ড: পীযূষ কুমার দাশ, অধ্যক্ষ, কালিয়াগঞ্জ কলেজ